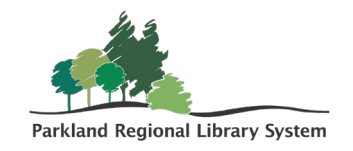

## Withdraw an Item with an Odd Status

This procedure should be used when withdrawing items that have a status that prevents you from editing the record (In Transit, Checked Out, Lost, etc.).

1. Copy and paste the barcode into the **Check In** field.

| Check In CLOSE                                                                                |                                                                     |             |                         |         |                 |                          |                  |                   |                |                     |
|-----------------------------------------------------------------------------------------------|---------------------------------------------------------------------|-------------|-------------------------|---------|-----------------|--------------------------|------------------|-------------------|----------------|---------------------|
| 🕹 Normal (0) 😰 Bulk (1) 🐐 In House (0) 📚 Inventory (0) 🗱 Missing Part 🗑 Damaged 🗰 Shelf-Ready |                                                                     |             |                         |         |                 |                          |                  |                   |                |                     |
| En                                                                                            | Enter item barcode     Find Tool     Free Days     0     11/25/2024 |             |                         |         |                 |                          |                  |                   |                |                     |
|                                                                                               | BARCODE                                                             | DUE<br>DATE | STATUS                  | COMMENT | FINE<br>CHARGED | TITLE                    | MATERIAL<br>TYPE | SHELF<br>LOCATION | PATRON<br>NAME | COLLECTION          |
|                                                                                               | 31000045730341                                                      |             | Missing -><br>Available |         | \$0.00          | PRL radon screening kit. | Kit              |                   |                | Equipment<br>(eqmt) |

a. You may need to open the item record and select **Check In** from the **Actions** drop-down menu.

| tem Reco        | rd 🖯                                   | SAVE                            | ACTIONS - LINKS -                                | C CLOSE |  |
|-----------------|----------------------------------------|---------------------------------|--------------------------------------------------|---------|--|
|                 | PRL radon screening kit.               |                                 | 🛃 Check In                                       |         |  |
|                 | Barcode: 31000045730341                | ILL Non-circulating             | Place Hold                                       | 1 PAC   |  |
|                 | Call number: RAD                       | Record status: Final            | 입 Copy                                           |         |  |
|                 | Collection: Equipment                  | Bib control number: 376189      | Delete                                           |         |  |
|                 | Shelf location: None                   | Parent item:                    |                                                  |         |  |
| Missing         | Owning branch: Parkland Regional       | Assigned branch: Parkland Regic | Print Label                                      | н       |  |
|                 | Library                                | Library                         | Add to New Record Set Add to Existing Record Set |         |  |
| Details O Circu | ulation 📮 Blocks and Notes 🛛 🖓 History | III Statistics 📋 Record Sets    | Notices (Source and Donor                        |         |  |

- 2. Deny and reactivate any holds.
  - a. Click **No** to reject filling the hold.

| Transfer for hold                                                            |        |        |
|------------------------------------------------------------------------------|--------|--------|
| Barcode: 31000045730341<br>Title: PRL radon screening kit.                   |        |        |
| This item fills a request at<br>Cremona Municipal Library (acre)             |        |        |
| Transfer for hold?<br>(Click Cancel to stop the check-in/check-out process.) |        |        |
|                                                                              | YES NO | CANCEL |

b. Click **Yes** to reactivate the hold.

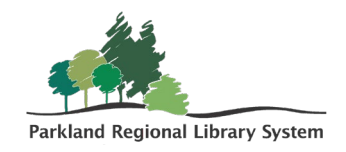

| Reactivate hold                                             |        |
|-------------------------------------------------------------|--------|
| Do you want to reactivate the hold request for this patron? |        |
| Name: Finch, Atticus<br>Barcode: 21000007618734             |        |
|                                                             | YES NO |

c. Once the item is checked in, check the box left of the checked-in item, and click **Manage Item Record** from the **Actions** drop-down menu.

| Check In CLOSE               |                            |                            |                                 |                                         |  |  |
|------------------------------|----------------------------|----------------------------|---------------------------------|-----------------------------------------|--|--|
| Ł Normal (0) 😢 Bulk (1) ♠ Ir | n House (0) 🔹 Inventory (( | 0) 🏽 🗱 Missing Part 🛛 🗑 🛛  | amaged in Shelf-Ready           |                                         |  |  |
| Enter item barcode           | FIND TOOL                  | Free Days 0                | 11/25/2024                      | ACTIONS -                               |  |  |
| BARCODE DATE                 | STATUS COMMENT             | FINE<br>CHARGED TITLE      | MATERIAL SHELF<br>TYPE LOCATION | Manage Item Record      Replace Barcode |  |  |
| 31000045730341               | Missing -><br>Available    | \$0.00 PRL radon screening | Kit<br>kit.                     | Manage Missing Parts                    |  |  |
|                              |                            |                            |                                 | Load from File                          |  |  |

d. Check the box beside **Circulation Status**, then select **Withdrawn** from the drop-down menu. Then click **OK**. The item has now been Withdrawn.

| Manage Item Record     |                |
|------------------------|----------------|
| Collection             | Shelf Location |
| Material Type          | Vilhdrawn      |
| Non-Public Note        |                |
| Library Assigned Block | ~              |
| Free Text Block        |                |
|                        | OK CANCEL      |